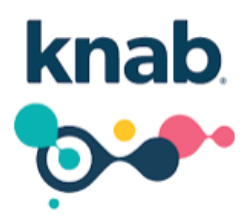

## Bankkoppeling stapsgewijs activeren:

U kunt de koppeling eenvoudig aanvragen door in te loggen in uw internetbankieromgeving van Knab. U klikt vervolgens op Betalen > Boekhoudpakket koppelen.

In het volgende scherm kunt u één of meerdere Knab-rekeningen koppelen met eBoekhouden.nl.

- 1. Selecteer de juiste rekening(en)
- 2. Klik op e-Boekhouden.nl
- 3. Klik rechts op Open e-Boekhouden.nl zakelijke boekhoudkoppeling.

| NUOR KNAB 021 Bet     | autostering - EV |           | 6           |
|-----------------------|------------------|-----------|-------------|
| et één van de volgend | e aanbieders     |           |             |
| (reeleezee°)          | Asperion         | MoneyBird | 10 10 10 10 |
| e-Boekhoudennl        | ■ snelstart      |           |             |

4. Klik op Eenmaal toestaan, zodat e-Boekhouden.nl automatisch opent. Werkt dit niet, klik dan op de rode letters **KLIK DAN HIER**.

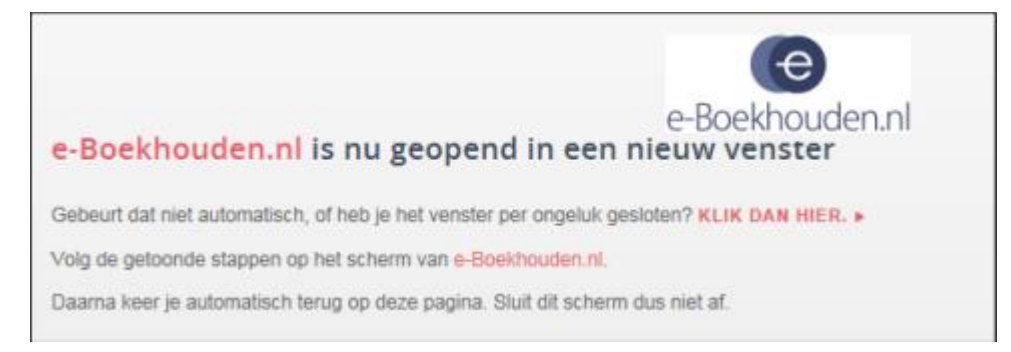

5. U komt nu in het inlogscherm van e-Boekhouden.nl. Hier vult u uw gebruikersnaam en wachtwoord in om in te loggen in uw online administratie. Wanneer u bent ingelogd, ziet u direct het onderstaande scherm.

| Pakaningnummer | Bankrekening in a Boekhou | den al |  |
|----------------|---------------------------|--------|--|
| NL69KNAB0      |                           |        |  |
|                | 1010 - Bank               | ×      |  |

6. Selecteer hier per bankrekening de bijbehorende grootboekrekening in e-Boekhouden.nl en kies vervolgens voor Opslaan.

7. U bereikt dan de pagina Bevestigen. U ontvangt een bericht in de Knab App met de details van de opdracht. De opdracht dient u te bevestigen door middel van de apptoegangscode, vingerafdruk of gezichtsscan.

8. Na bevestiging verschijnt de volgende melding:

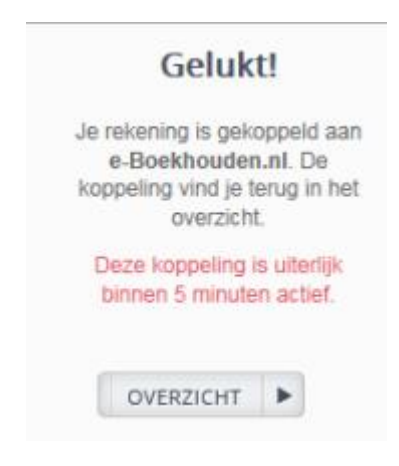